### DEMANDE D'EMPLOI PAR INTERNET

## **GUIDE D'UTILISATION**

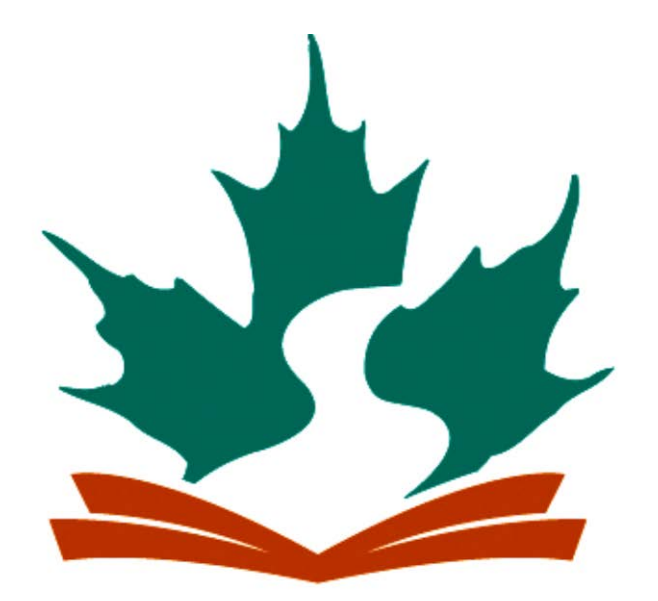

# Commission scolaire de la BEAUCE-ETCHEMIN

# Ensemblevers l'avenir

Service des ressources humaines

1925, 118<sup>e</sup> Rue, Ville de Saint-Georges (Québec) G5Y 7R7 **Téléphone : (418) 228-5541** \* **Télécopieur : (418) 226-2587** 

www.csbe.qc.ca

Mise à jour : 2006-03-27

#### TABLE DES MATIÈRES

| TABLE DES MATIÈRES                                                                                                    | II       |
|----------------------------------------------------------------------------------------------------|----------|
| LES NOTIONS DE BASE                                                                                                    | 1        |
| La signification des differents icones                                                                                                    | 1        |
| La signification des onglets                                                                                                    | 2        |
| LA SIGNIFICATION DE L'ICONE CRAYON<br>Les donnees obligatoires                                                                                                    | 2<br>2   |
| LA FENÊTRE D'ACCUEIL                                                                                                    | 3        |
| Faire une demande pour la premiere fois                                                                                                    | 3        |
| L'ONGLET « IDENTIFICATION »                                                                                                    | 4        |
| L'IDENTIFICATION DE LA CANDIDATE OU DU CANDIDAT                                                                                                    | 4        |
| LE CHANGEMENT DES COORDONNÉES D'IDENTIFICATION                                                                                                    | 4        |
| Vous travaillez ou vous avez deja travaille a la commission scolaire<br>La confirmation de votre demande par la Commission scolaire                                                         | 5<br>6   |
| L'ONGLET « GÉNÉRAL »                                                                                                    | 9        |
| LES INFORMATIONS GENERALES                                                                                                    | 9        |
| L'ONGLET « EMPLOIS »                                                                                                    | 10       |
| La categorie d'emploi                                                                                                    |          |
| LES CHAMPS ET DISCIPLINE D'ENSEIGNEMENT                                                                                                    | 11       |
| L'ONGLET « DISPONIBILITÉ »                                                                                                    | 12       |
| Les territoires de travail                                                                                                    |          |
| LES PERIODES DE DISPONIBILITES<br>LES JOURNEES NON DISPONIBLES                                                                                                    |          |
| L'ONGLET « FORMATION »                                                                                                    | 15       |
| LA FORMATION DE LA CANDIDATE OU DU CANDIDAT                                                                                                    | 15       |
| L'ONGLET « QUALIFICATIONS »                                                                                                    | 17       |
| LES QUALIFICATIONS LEGALES D'ENSEIGNEMENT<br>Les autres qualifications                                                                                                    | 17<br>19 |
| L'ONGLET « HABILETÉS »                                                                                                    | 21       |
| Les habiletes de la candidate ou du candidat<br>Les test de français et de NTIC                                                                                                    | 21<br>22 |
| L'ONGLET « EXPÉRIENCE »                                                                                                    |          |
| L'EXPERIENCE DE TRAVAIL DE LA CANDIDATE OU DU CANDIDAT                                                                                                    | 23       |
| L'ONGLET « ÉGALITÉ »                                                                                                    | 24       |
| L' ACCES A L'EGALITE EN EMPLOI                                                                                                    | 24       |
| L'ONGLET « ANTÉCÉDENTS »                                                                                                    | 25       |
| Les antecedents judiciaires                                                                                                    | 25       |
| L'ONGLET « RAPPEL »                                                                                                    |          |
| Les references et un avertissement                                                                                                    |          |
| LES ANNEXES                                                                                                    | 27       |
| Annexe 1 – L'oubli du mot de passe                                                                                                    | 27       |
| ANNEXE 2 – L'ANNULATION D'UNE CANDIDATURE PAR LA CANDIDATE OU LE CANDIDAT                                                                                                    |          |
| ANNEXE 5 – LE CHANGEMENT DU MOT DE PASSE PAR LA CANDIDATE OU LE CANDIDAT<br>ANNEXE 4 : LA LISTE DES CHAMPS ET DES DISCIPLINES D'ENSEIGNEMENT À LA COMMISSION SCOLAIRE DE LA BEAUCE-ETCHEMIN |          |
| ANNEXE 5 : LA LISTE DES CORPS D'EMPLOI POUR LES AUTRES CATEGORIES DE PERSONNEL.                                                                                                    |          |

| ANNEXE 6 : LA TABLE DES HABILETES A LA COMMISSION SCOLAIRE DE LA BEAUCE-ETCHEMIN | 33 |
|----------------------------------------------------------------------------------|----|
| ANNEXE 7 : LA DEFINITION DES STATUTS DE CANDIDATURE ET D'EMPLOI                  | 34 |
| ANNEXE 8 : PROCEDURE DE CREATION D'UNE ADRESSE DE COURRIER ELECTRONIQUE          | 35 |

Il est à noter que la Commission scolaire de la Beauce-Etchemin a acquis les certificats nécessaires pour sécuriser les données nominatives que vous saisirez dans cette application. Les données seront encryptées pour leur circulation sur internet.

#### LES NOTIONS DE BASE

La signification des différents icônes

#### LES ICÔNES DE HAUT D'ÉCRAN

Ces icônes peuvent être cliquées en tout temps durant votre navigation. Il est conseillé d'utiliser ces icônes de préférence à la flèche de retour arrière de votre navigateur internet.

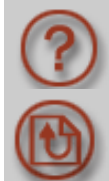

Icône à cliquer pour obtenir l'écran d'aide. N'est malheureusement pas encore disponible.

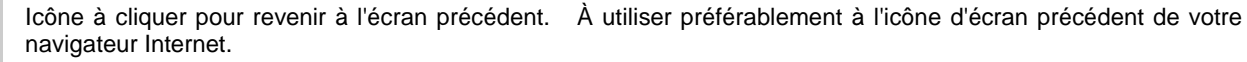

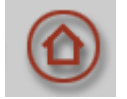

Icône à cliquer pour retourner à la page d'accueil de la demande d'emploi.

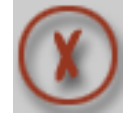

Icône à cliquer si vous désirez abandonner et quitter la session.

#### LES ICÔNES DE BAS D'ÉCRAN

Ces icônes peuvent être cliquées en tout temps durant votre navigation selon l'opération que vous désirez effectuer.

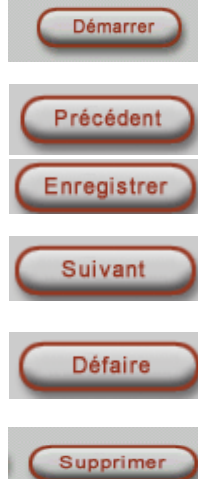

Cliquer sur Démarrer pour commencer une session

Cliquer sur Précédent pour retourner à l'écran précédent.

Cliquer sur Enregistrer pour enregistrer les données que vous avez inscrites à cet écran avant de passer à l'écran suivant.

Cliquer sur Suivant pour enregistrer les données que vous avez inscrites à cet écran et passer immédiatement à l'écran suivant.

Cliquer sur Défaire pour effacer les données que vous avez inscrites à cet écran et recommencer.

Pour supprimer une donnée que vous avez inscrite.

Vous avez cliqué Supprimer par erreur, pas de panique, une confirmation vous est demandée.

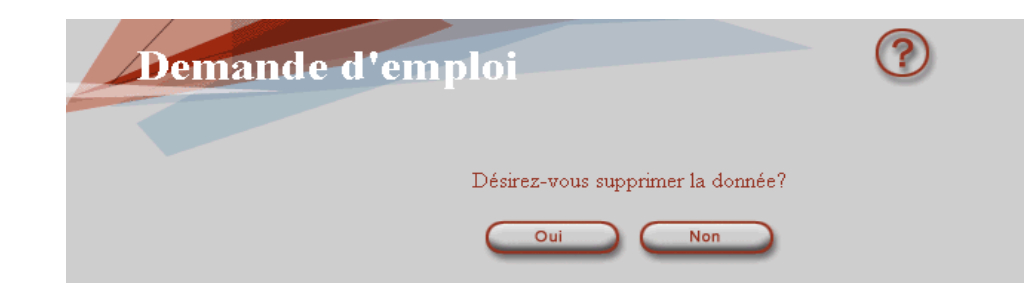

#### La signification des onglets

| Identification          |                                                                                                    |
|-------------------------|----------------------------------------------------------------------------------------------------|
| Général                 |                                                                                                    |
| Emplois                 | À chacun des écrans, vous avez, à gauche, les différents onglets de la demande d'emploi.                                               |
| Formation               | Lors de votre première visite, vous devez passer par chacun des onglets.                                                               |
| Qualifications          | Lors de visites subséquentes, vous pourrez en tout temps naviguer à travers votre demande d'emploi en<br>cliquant sur l'onglet désiré. |
| Habiletés<br>Expérience | Les volets complétés sont de couleur brune, les volets non complétés sont de couleur grise, le volet actif est de couleur blanche.     |
| Égalité                 |                                                                                                    |
| Antécédents             |                                                                                                    |
| Rappel                  |                                                                                                    |
|                         |                                                                                                    |

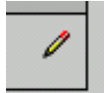

La signification de l'icône crayon Le crayon indique des données pouvant être modifiées par la candidate ou le candidat.

#### Les données obligatoires

Lorsque vous voyez le mot « Requis » dans la ligne blanche d'une liste déroulante, il s'agit d'une donnée obligatoire.

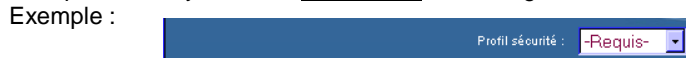

Si vous omettez d'inscrire une donnée obligatoire ou si vous entrez des données non conformes au système, lorsque vous essaierez d'enregistrer l'écran ou de passer

L'action demandée ne peut être effectuée. Veuillez corriger les informations marquées par ♀

à l'écran suivant, l'écran que vous tentez d'enregistrer réapparaîtra avec cette phrase en rouge en haut. Vous devrez alors corriger les données devant lesquelles vous retrouverez la petite flèche rouge.

En exemple, une date de naissance refusée. Vous retrouvez la petite flèche rouge qui vous indique de la corriger.

Date de naissance

#### LA FENÊTRE D'ACCUEIL

Faire une demande pour la première fois

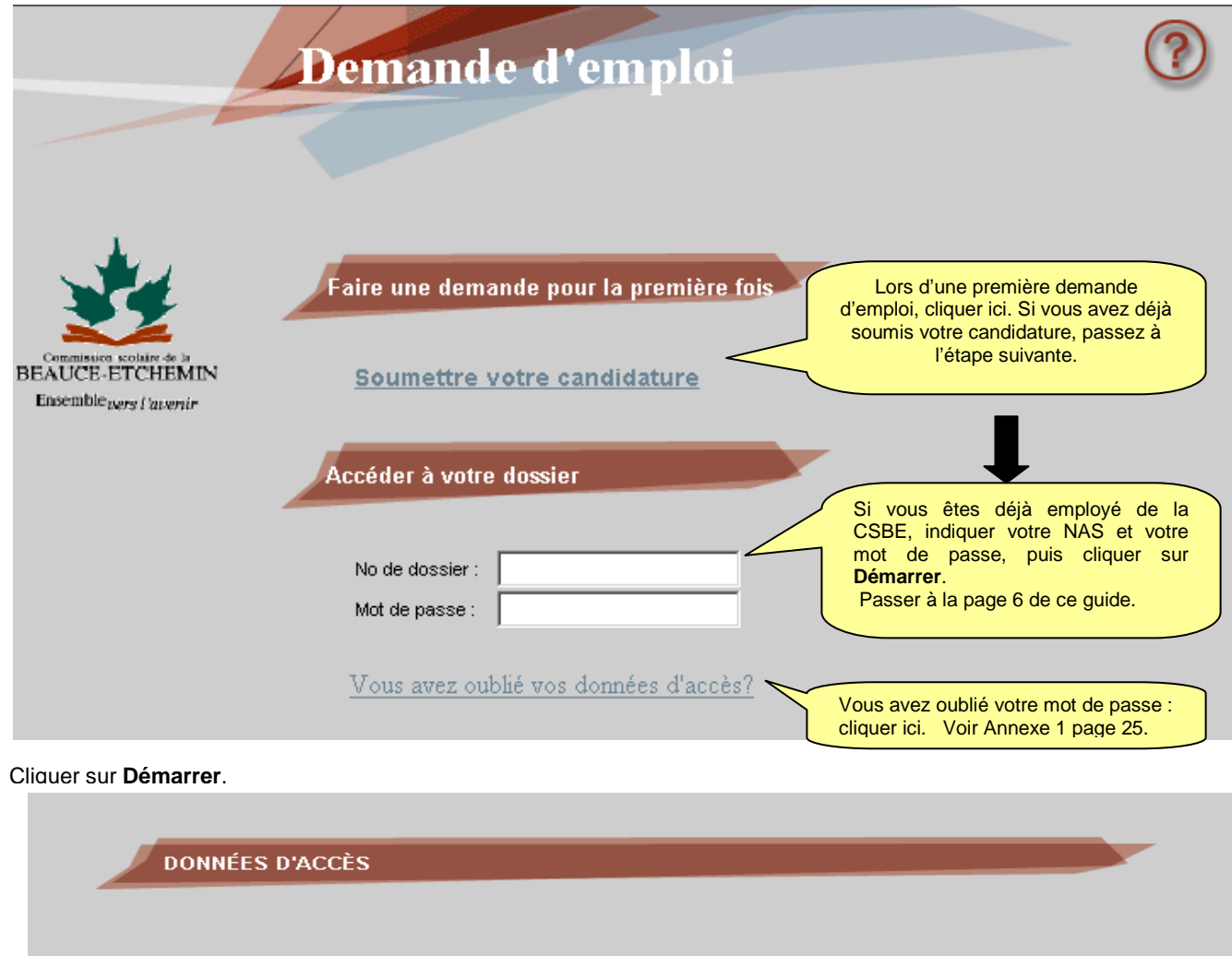

| MIL | MÉDO | DE | CONT | ΓΡΛΙΙ |
|-----|------|----|------|-------|
|     | NERU |    | CON  |       |

Vérification du mot de passe

Mot de passe

200

Par mesure de sécurité et pour s'assurer de l'authenticité de votre demande d'emploi, inscrivez le numéro de contrôle suivant (ceci n'est pas votre numéro de dossier)

Indiquer un mot de passe à

votre choix.

| <b>201946</b> | 31948                       |  |
|---------------|-----------------------------|--|
|               | Retranscrire ce même numéro |  |
|               |                             |  |
|               | Enregistrer Suivant Défaire |  |

#### L'ONGLET « IDENTIFICATION »

L'identification de la candidate ou du candidat

|                                                                              | Demande d'emploi                                                                                                    |
|------------------------------------------------------------------------------|----------------------------------------------------------------------------------------------------|
| Vous<br>compl<br>les do<br>Sinon,                                            | avez déjà travaillé à la commission scolaire de la Beauce-Etchemin, en cliquant ici, votre identification se<br>ètera automatiquement avec les données existantes à votre dossier Rémunération. Compléter s'il y a lieu. Si<br>nnées ne sont plus valides, communiquer avec le Service des ressources humaines pour les faire modifier.<br>compléter l'écran d'identification. |
|                                                                              | IDENTIFICATION DU CANDIDAT                                                                                                    |
| Identification<br>Général<br>Emplois                                         | Si vous êtes un employé de la commission scolaire ou si vous avez<br>déjà travaillé à la commission scolaire, <u>cliquez ici.</u>                                                                                                    |
| <ul> <li>Disponibilité</li> <li>Formation</li> <li>Qualifications</li> </ul> | No d'assurance sociale Date nais AAAA-MM-JJ Nom de famille à la naissance Prénom Sexe                                                                                                    |
| Habiletés<br>Expérience                                                      | Adresse Code postal Code Dostal                                                                                                    |
| Égalité                                                                      | Téléphone (domicile) Téléphone (travail) No poste Cellulaire Téléavertisseur                                                                                                    |
| Rappel                                                                       | Adresse électronique<br>Obligatoire. Le système vous expédiera un message à<br>cette adresse.<br>Si vous n'avez pas d'adresse de courrier électronique,<br>veuillez vous référer à l'annexe 8: procédure de création<br>d'une adresse de courrier électronique                                                                                                    |

Lorsque vous aurez terminé, cliquez sur l'icône de bas d'écran correspondant à l'opération que vous désirez effectuer (voir description des icônes, page 1).

#### LE CHANGEMENT DES COORDONNÉES D'IDENTIFICATION

Dès qu'une candidate ou un candidat devient une ou un employé(e) (premier paiement de salaire), le dossier « candidat » est fusionné au dossier « employé » du logiciel de rémunération et cette personne ne peut plus modifier les données du volet Identification. Elle doit communiquer avec les services des ressources humaines par téléphone ou courrier électronique pour faire part de ses changements d'adresse et/ou de numéros de téléphone.

Vous travaillez ou vous avez déjà travaillé à la commission scolaire

| Demande d'emploi<br>IDENTIFICATION DU CANDIDAT<br>Si vous êtes un employé de la commis<br>déjà travaillé à la commission scolaire                                                                          | Ssion scolaire ou si vous avez                                                         |
|----------------------------------------------------------------------------------------------------|----------------------------------------------------------------------------------------|
|                                                                                                    | En cliquant ici, l'écran ci-dessous<br>apparaîtra.                                     |
| Recherche du dossier<br>d'employé                                                                                                    |                                                                                        |
| Entrez les informations suivantes, telles qui<br>de salaire ou votre chèque de paie.<br>Matricule :<br>Date de naissance :<br>Numéro d'assurance sociale :<br>Format :<br>AAAA-MM-JJ<br>Rechercher Défaire | inscrites sur votre relevé<br>Votre matricule<br>correspond à votre<br>NAS. (00000000) |

#### LA DEMANDE D'EMPLOI PAR INTERNET – GUIDE D'UTILISATION

La confirmation de votre demande par la Commission scolaire

| Demande d'emploi                                                                                                    |                                                                                                    |
|----------------------------------------------------------------------------------------------------|----------------------------------------------------------------------------------------------------|
| Votre demande d'emploi est créée et son numéro est :<br>C6557                                                                                                    | Conserver votre numéro de dossier avec<br>votre mot de passe. Ils sont tous les deux<br>nécessaires pour accéder à votre demande<br>d'emploi. |
| Conserver ce numéro, il est nécessaire pour accéder à votre<br>demande d'emploi Internet.<br>N'oubliez pas d'inscrire au moins un emploi postulé,<br><u>sinon votre demande sera ignorée</u> . | Pour modifier votre mot de passe.<br>Voir Annexe 3 page 28 de ce guide.                                                                       |
| Un courriel confirmant votre candidature vous a été envoyé.<br>Οκ                                                                                                    | Pour annuler votre candidature.<br>Voir Annexe 2 page 28 de ce guide.                                                                         |

Voici le message que vous recevrez.

| De :                                                                                                    | <u>candidature@csbe.qc.ca</u>                                                                                |  |  |  |
|----------------------------------------------------------------------------------------------------|----------------------------------------------------------------------------------------------------|--|--|--|
| À :                                                                                                    | modele.dossier@csbe.qc.ca                                                                                    |  |  |  |
| Cc :                                                                                                    |                                                                                                    |  |  |  |
| Objet :                                                                                                    | Confirmation de réception                                                                                    |  |  |  |
| Date :                                                                                                    | 2004-10-15 11:04                                                                                             |  |  |  |
| MODÈL                                                                                                    | MODÈLE DOSSIER,                                                                                              |  |  |  |
| Nous cor                                                                                                    | firmons la réception de votre demande d'emploi et nous vous remercions de l'intérêt que vous nous témoignez. |  |  |  |
| Nous procédons à l'évaluation de votre dossier. Vous pouvez accéder à votre demande d'emploi Internet pour connaître le statut de votre candidature, de même que le résultat de notre analyse pour chacun des emplois sur lequel vous avez postulé. |                                                                                                    |  |  |  |
| Votre no de dossier est : C6557                                                                                                    |                                                                                                    |  |  |  |
| Commission scolaire de la Beauce-Etchemin                                                                                                    |                                                                                                    |  |  |  |
|                                                                                                    | Indique que vous n'avez pas terminé de<br>compléter votre demande.                                           |  |  |  |

Cliquez sur OK pour revenir à votre demande d'emploi et continuer de la compléter.

Si vous abandonnez à cette étape, lors de votre première visite, vous pouvez revenir terminer votre demande en accédant avec le numéro de dossier mentionné dans le courriel et le mot de passe que vous avez inscrit lors de cette visite.

Si vous abandonnez à cette étape, lors de votre deuxième visite, le message suivant apparaîtra en haut de votre page d'identification.

Vous n'avez postulé sur aucun emploi. Dans la page Emplois, cliquez sur "Ajouter un emploi postulé" et sélectionnez un emploi dans la liste, sinon votre demande sera ignorée.

L'écran suivant apparaîtra:

|                                                      | Demande d'emploi                                                                                                    |                                                   |
|------------------------------------------------------|----------------------------------------------------------------------------------------------------|---------------------------------------------------|
|                                                      | Vous n'avez postulé sur aucun emploi. Dans la<br>cliquez sur "Ajouter un emploi postulé" et séle<br>emploi dans la liste, sinon votre demande sera i | page Emplois,<br>ctionnez un<br>gnorée.           |
| Identification                                       | C6557 <u>Annuler ma candidatu</u>                                                                                                    | re Changer mon mot de passe                       |
| Général<br>Emplois                                   | IDENTIFICATION DU CANDIDAT<br>Pour annuler votre<br>ici. Voir Annexe<br>gu                                                                           | candidature, cliquer<br>2, page 28 de ce<br>iide. |
| <ul> <li>Disponibilité</li> <li>Formation</li> </ul> | No d'assurance sociale Date nais AAAA-MM-JJ 000 000 000 1980-12-12 Nom de femille à la paissance Prénom                                              | Sava                                              |
| Qualifications                                       | Modèle Dossier                                                                                                    | © F © M                                           |
| Expérience                                           | 123, rue     Code postal       asdf     A0A 0A0                                                                                                    |                                                   |
| Égalité                                              | Téléphone (domicile) Téléphone (travail) No poste Cellulaire                                                                                         | Téléavertisseur                                   |
| Rappel                                               | Adresse électronique                                                                                                    |                                                   |
|                                                      | INFORMATIONS ADMINISTRATIVES                                                                                                    |                                                   |
|                                                      | Étape de l'é<br>demande d'                                                                                                    | tude de votre<br>emploi.                          |
|                                                      | Enregistrer Suivant                                                                                                    | Défaire                                           |

Lorsque vous aurez terminé, cliquez sur l'icône de bas d'écran correspondant à l'opération que vous désirez effectuer (voir description des icônes, page 1).

|                                                                    | Demande d'emploi                                                                                                    |                                                           |
|--------------------------------------------------------------------|----------------------------------------------------------------------------------------------------|-----------------------------------------------------------|
|                                                                    | IDENTIFICATION DU CANDIDAT                                                                                                    | Vos données personnelles                                  |
| Identification<br>Général                                          | No d'assurance sociale Date nais A.A.AMM-JJ                                                                                     | dossier de paie seront<br>transcrites dans cet écran.     |
| Disponibilité<br>Formation                                         | Nom de famille à la naissance Prénom Adresse Code postal                                                                        | Sexe                                                      |
| <ul> <li>Habiletés</li> <li>Expérience</li> <li>Égalité</li> </ul> | Téléphone (domicile) Téléphone (travail) No poste Cellulaire Adresse électronique                                               | Téléavertisseur                                           |
| Antécédents<br>Rappel                                              | DONNÉES D'ACCÈS                                                                                                    |                                                           |
|                                                                    | Mot de passe                                                                                                    |                                                           |
|                                                                    | NUMÉRO DE CONTRÔLE                                                                                                    |                                                           |
|                                                                    | Par mesure de sécurité et pour s'assurer de l'authenticité de votre<br>(ceci n'est pas votre numéro de dossier)<br><b>65826</b> | demande d'emploi, inscrivez le numéro de contrôle suivant |
|                                                                    | Enregistrer Suivant                                                                                                    | Défaire                                                   |

#### <u>L'ONGLET « GÉNÉRAL »</u>

Les informations générales

Complétez les informations demandées.

|                | Demande d'emploi                                                                                                    |                        |
|----------------|----------------------------------------------------------------------------------------------------|------------------------|
|                |                                                                                                    |                        |
| Identification | INFORMATIONS GÉNÉRALES                                                                                                  |                        |
| Général        |                                                                                                    |                        |
| Emplois        | Êtes-vous autorisé à travailler au Canada?                                                                              | 🖸 Oui 🥤 Non            |
| Disponibilité  | Avez-vous déjà fait une demande d'emploi à la commission scolaire?                                                      | 🖸 Oui 🤨 Non            |
| Qualifications | Avez-vous déjà travaillé à la commission scolaire?                                                                      | 🖸 Oui 🤨 Non            |
| Habiletés      | Indiquez la période : de : à :                                                                                          |                        |
| Expérience     | Vous pouvez nous faire part de tout handicap qui nécessiterait l'adaptation de nos métho<br>travail à votre situation : | des de sélection ou de |
| Antécédents    |                                                                                                    |                        |
| Rappel         | ,                                                                                                    | _                      |
|                | Précédent Enregistrer Suivant                                                                                           | Défaire                |

Lorsque vous aurez terminé, cliquez sur l'icône de bas d'écran correspondant à l'opération que vous désirez effectuer (voir description des icônes, page 1).

#### L'ONGLET « EMPLOIS »

|                                                                              | Demando                                                                                                    | e d'em                                                   | ploi                                            |                                                                                           |                                                                             | ?                                                                                                    |                                                                                                    |                                                                |
|------------------------------------------------------------------------------|----------------------------------------------------------------------------------------------------|----------------------------------------------------------|-------------------------------------------------|-------------------------------------------------------------------------------------------|-----------------------------------------------------------------------------|----------------------------------------------------------------------------------------------------|----------------------------------------------------------------------------------------------------|----------------------------------------------------------------|
| Identification<br>Général<br>Emplois<br>Disponibilité                        | EMPLOIS POSTULÉ<br>Catégorie d'emploi<br>Enseignement aux jeunes<br>Enseignement aux jeunes                                        | S Con<br>pos<br>Emploi / char<br>Préscolaire<br>Primaire | mpléter les info<br>stulés en cliqua            | ormations dema<br>ant sur <b>Ajouter</b><br>Secteur / dis<br>sous-spé                     | andées po<br>un emplo<br>scipline /<br>cialité                              | ur chacun des<br>pi postulé.<br>Années<br>d'expérience                                               | emplois<br>Statut de<br>l'emploi<br>3-Accepté<br>3-Accepté                                                                                                    |                                                                |
| Qualifications<br>Habiletés<br>Expérience<br>Égalité<br>Antécédent<br>Rappel | Ajouter un emploi p<br>Types d'emploi<br>-Requis-<br>1 - Suppléance (enseig<br>2 - Terps complet<br>3 - Inps partiel<br>bligatoire | nant)                                                    | Préciser votre<br>plus d'un nive<br>Enregistrer | Niveau<br>-Auc<br>1- Pr<br>2- Se<br>3- Fc<br>e niveau d'ense<br>sau, maintenir<br>Suivant | ux d'enseign<br>sun-<br>réscolaire<br>econdaire<br>pignement<br>la touche " | ement<br>- primaire<br><u>énérale adulte</u><br>. Pour choisir<br>Ctrl"                              | s                                                                                                    |                                                                |
| La catégorie d'emplo                                                         | i<br>Emploi postulé                                                                                                    |                                                          |                                                 |                                                                                           |                                                                             | Choisir<br>perti<br>Requi<br>Enseig<br>Format<br>Gestion<br>Profes:<br>Soutier<br>Soutier<br>Soutier | la catégorie<br>nente dans la<br>déroulante.<br>s-<br>nement aux a<br>nement aux a<br>nement aux a<br>nement aux a<br>nement aux a<br>nement aux<br>non profession<br>nate<br>non atministration<br>n administration<br>n administration<br>n administration<br>n administration<br>n administration<br>n technique | d'emploi<br>a liste<br>adultes<br>eunes<br>onnelle<br>f<br>que |
|                                                                              | Catégorie d'emploi                                                                                                    | -Requis-                                                 |                                                 | <u>.</u>                                                                                  |                                                                             |                                                                                                    | rtechnique                                                                                                    |                                                                |

L'écran réapparaîtra, identifiant la catégorie choisie et vous demandera le champ d'enseignement. Faites les choix correspondant à votre ou vos qualifications légales d'enseignement. À noter que si vous pouvez enseigner dans plus d'un champ, vous devrez créer autant d'emplois postulés que vous détenez de qualifications.

Pour le personnel enseignant, consultez la liste des Champs et disciplines à l'Annexe 4 pages 29, 30 et 31 de ce guide.

| Catégorie d'emploi             | Enseignement aux jeunes | Choisir votre champ<br>d'enseignement dans la liste<br>déroulante. Obligatoire |
|--------------------------------|-------------------------|--------------------------------------------------------------------------------|
| Emploi ou champ d'enseignement | -Requis-                |                                                                                |

L'écran réapparaîtra, identifiant le champ d'enseignement choisi et vous demandera votre discipline d'enseignement. Choisissez votre discipline dans la liste déroulante.

#### Les champs et discipline d'enseignement

Complétez les autres informations demandées à cet écran s'il y a lieu.

| Emploi postulé                         |                                                                                                    |                                                                        |
|----------------------------------------|----------------------------------------------------------------------------------------------------|------------------------------------------------------------------------|
|                                        |                                                                                                    |                                                                        |
| Catégorie d'emploi                     | Enseignement aux jeunes                                                                                                    | Choisir votre discipline<br>d'enseignement dans la<br>liste déroulante |
| Emploi / champ / spécialité            | Adaptation scolaire préscol. prim. seco                                                                                    | ond.                                                                   |
| Secteur / discipline / sous-spécialité | -Aucun-                                                                                                    |                                                                        |
| Précisions, au besoin                  | -Aucun-<br>Cheminement part continu                                                                                        | A<br>V                                                                 |
| Années d'expérience                    | Insertion soc prof-ISPJ<br>Init_vie soc.prof-IVSP<br>Orthopédagogie<br>Classe ressource<br>Progrès continu<br>uter Défaire |                                                                        |
| _                                      |                                                                                                    |                                                                        |

Cliquez ensuite sur **Ajouter** pour terminer l'ajout de l'emploi postulé et revenir à l'écran précédant ou sur **Défaire** pour effacer l'écran et recommencer. Voici ce que vous obtiendrez.

|                | Demand                  | e d'emploi                         |                                           | - (?                         |                       |   |
|----------------|-------------------------|------------------------------------|-------------------------------------------|------------------------------|-----------------------|---|
|                |                         |                                    |                                           |                              |                       |   |
|                |                         |                                    |                                           |                              |                       |   |
|                |                         |                                    |                                           |                              |                       |   |
|                |                         |                                    |                                           |                              |                       |   |
| Identification | EMPLOIS POSTULE         | .5                                 |                                           |                              |                       |   |
| Général        | Voir la                 | a définition des statuts des emp   | lois à l'Annexe 6 page 3                  | 0 de ce guide.               |                       | ] |
| Emplois        | Catégorie d'emploi      | Emploi / champ / spécialité        | Secteur / discipline /<br>sous-spécialité | Années<br>d'expérience       | Statut de<br>l'emploi | Γ |
| Disponibilité  | Enseignement aux jeunes | Adaptation scolaire préscol, prim. |                                           |                              | 1-En évaluation       | 1 |
| Formation      | Enseignement aux jeunes | Préscolaire                        |                                           |                              | 3-Accepté             | 1 |
| Qualifications | Enseignement aux jeunes | Primaire                           |                                           |                              | 3-Accepté             | I |
| Habiletés      | Ajouter un emploi p     | oostulé                            |                                           |                              |                       |   |
| Expérience     | Types d'emploi          |                                    | Niveaux d'enseign                         | ement                        |                       |   |
| Égalité        | 1-Suppléance (en        | seignant) 🔼                        | -Aucun-                                   | ncinaire                     |                       |   |
| Antécédents    | 2-Temps complet         | -                                  | 2- Secondaire                             | o primaro<br>énérale adultes |                       |   |
| Rappel         | 15-remps partier        |                                    | 4- Formation pr                           | rofessionnelle               |                       |   |
|                |                         |                                    |                                           |                              |                       |   |
|                | P                       | récédent Enregistrer               | Suivant                                   | )éfaire                      |                       |   |

Lorsque vous aurez terminé, cliquez sur l'icône de bas d'écran correspondant à l'opération que vous désirez effectuer (voir description des icônes, page 1).

#### L'ONGLET « DISPONIBILITÉ »

#### Les territoires de travail

Le territoire. Vous pouvez obtenir les adresses des écoles en consultant la page "Établissements" du site Internet de la commission <u>http://www.csbe.qc.ca</u>. Vous y trouverez également les programmes offerts. Ces informations peuvent vous guider dans vos choix de territoire selon vos qualifications d'enseignement.

Certaines écoles ont leur propre site internet. Elles sont identifiées sur le site par le pictogramme suivant: En cliquant sur le pictogramme, vous accédez au site de l'école.

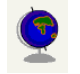

Vous pouvez au choix, choisir le 0 si vous êtes disponible à travailler sur tout le territoire ou choisir les écoles où vous désirez travailler.

|                              | Deman                                                      | de d'emploi                                                                              |                                                                                                    |
|------------------------------|------------------------------------------------------------|------------------------------------------------------------------------------------------|----------------------------------------------------------------------------------------------------|
|                              |                                                            |                                                                                          |                                                                                                    |
| Identification               | DISPONIBILITÉ                                              |                                                                                          |                                                                                                    |
| Général                      |                                                            |                                                                                          | Indiquer la date à laquelle vous serez disponible<br>pour commencer à travailler à la commission<br>scolaire. Format de saisie : AAAAMMJJ |
| Emplois<br>Disponibilité     | Date de disponibilité :                                    |                                                                                          |                                                                                                    |
| Formation                    | Territoires de travail :                                   | 0- Tous les territoires<br>Secteur Benoît-Vachon<br>Secteur Veilleux<br>Secteur Bélanger |                                                                                                    |
| Qualifications               |                                                            | Secteur Abénaquis<br>Secteur Appalaches<br>Secteur Sartigan                              |                                                                                                    |
| Expérience                   |                                                            | Secteur St-François                                                                      |                                                                                                    |
| Pour choisir le<br>vos choix | secteur ou les secteurs o<br>puis cliquer à l'extérieur de | ù vous souhaitez travailler, ma<br>e la liste déroulante. Pour ajou                      | ntenir la touche "Ctrl" enfoncée durant toute la durée de<br>ter un secteur par la suite, maintenir la touche "Ctrl"                      |

#### Les périodes de disponibilités

Si vous êtes disponible en tout temps, soit à n'importe quelle période de la journée, cochez **En tout temps**. Lorsque vous cliquerez ensuite sur **Enregistrer**, toutes les plages seront automatiquement choisies.

Ce sont des plages d'heures définies par les ressources humaines pour les fins de la recherche de candidates ou de candidats.

Voici la définition de ces plages :

| Nuit :<br>A.m. :<br>Dîner :<br>P.m. :<br>Soir : | de 00 :00 heures<br>de 07 :00 heures<br>de 12 :00 heures<br>de 13 :00 heures<br>de 17 :00 heures | <ul> <li>à 07 :00 heures</li> <li>à 12 :00 heures</li> <li>à 13 :00 heures</li> <li>à 17 :00 heures</li> <li>à 23 :59 heures</li> </ul> |          |     | Si vous n'êtes pas disponible à toute heure<br>de la journée ou tous les jours, choisissez<br>chacun des jours et chacune des plages où<br>vous êtes disponible en cliquant chaque<br>case correspondant à vos disponibilités. |          |     |     |     |                                         |
|-------------------------------------------------|--------------------------------------------------------------------------------------------------|----------------------------------------------------------------------------------------------------|----------|-----|----------------------------------------------------------------------------------------------------|----------|-----|-----|-----|-----------------------------------------|
| Ex Ex                                           | dérience                                                                                         | Périodes dis                                                                                                    | ponibles |     |                                                                                                    |          |     |     |     |                                         |
| Ani                                             | Antécédents En tout temps                                                                        |                                                                                                    |          |     |                                                                                                    |          |     |     |     |                                         |
| Ra                                              | ppel                                                                                             |                                                                                                    |          |     | Périodes dis                                                                                                    | ponibles |     |     |     |                                         |
|                                                 |                                                                                                  |                                                                                                    | Dim      | Lun | Mar                                                                                                    | Mer      | Jeu | Ven | Sam |                                         |
|                                                 |                                                                                                  | Nuit                                                                                                    |          |     |                                                                                                    |          |     |     |     |                                         |
|                                                 |                                                                                                  | A.m.                                                                                                    |          |     |                                                                                                    |          |     |     |     |                                         |
|                                                 |                                                                                                  | Dîner                                                                                                    |          |     |                                                                                                    |          |     |     |     |                                         |
|                                                 |                                                                                                  |                                                                                                    |          |     |                                                                                                    |          |     |     |     | ( ) ( ) ( ) ( ) ( ) ( ) ( ) ( ) ( ) ( ) |
|                                                 |                                                                                                  | P.m.                                                                                                    |          |     |                                                                                                    |          |     |     |     |                                         |

#### Les journées non disponibles

Vous identifiez ici les journées où vous n'êtes pas disponible pour enseigner.

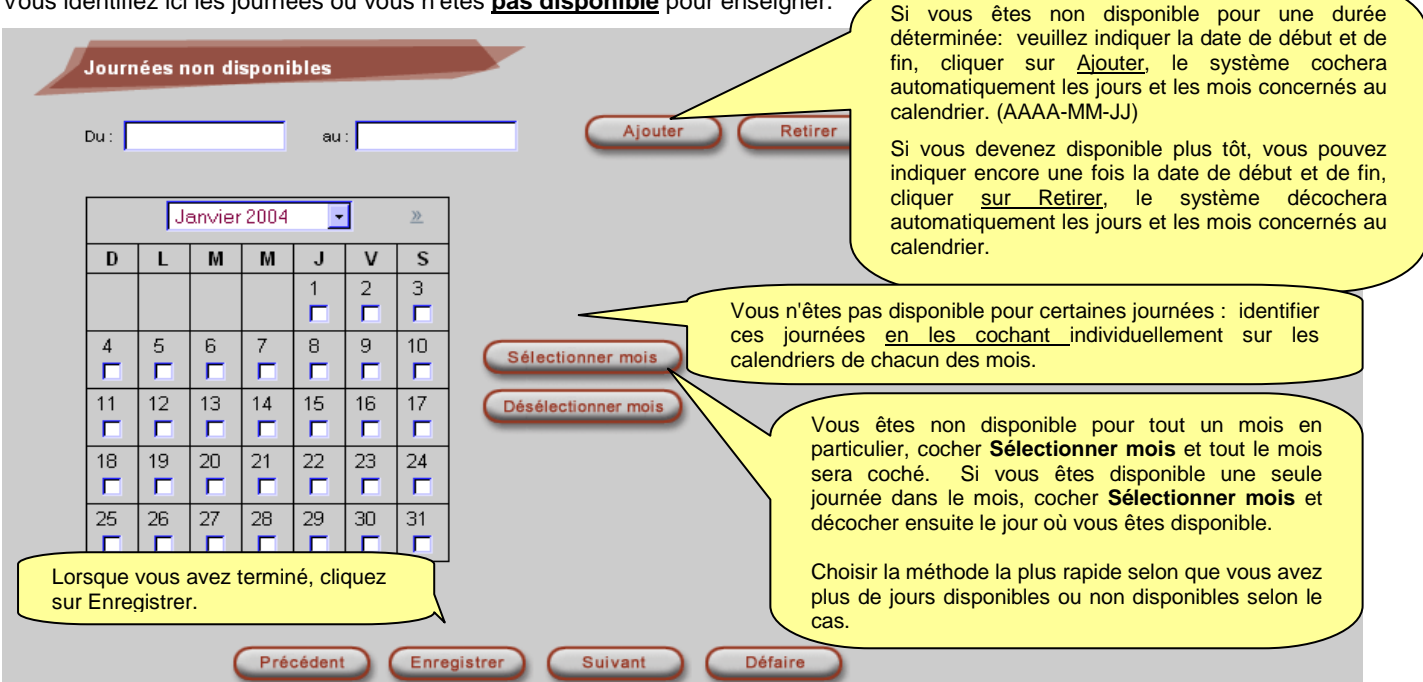

#### **INFORMATIONS SUPPLÉMENTAIRES SUR LA DÉCLARATON DE LA DISPONIBILITÉ**

Utilités :

- Dans un premier temps, cet écran sera très utile pour le Service des ressources humaines afin de connaître les personnes disponibles.
- Dans un deuxième temps, ces données serviront directement aux écoles pour recherche. C'est un service que nous souhaitons implanter
- Si vos disponibilités sont continuellement à jour, cela évitera des pertes de temps à tenter de contacter une personne non disponible.

#### IL EST TRÈS IMPORTANT DE TENIR CET ÉCRAN LE PLUS À JOUR POSSIBLE.

Vous pouvez y revenir aussi souvent que vous le désirez. Quelques clics de souris et vous n'êtes plus dérangé inutilement.

#### Si votre disponibilité n'est pas à jour, vous risquez de recevoir de multiples appels à certains jours.

Nous vous remercions de votre collaboration à cet égard.

#### **LES OBJECTIFS POURSUIVIS :**

#### POUR LA CANDIDATE OU LE CANDIDAT

> Éviter l'inconvénient dû au fait de recevoir des appels lorsque vous n'êtes pas disponible

#### POUR LE SERVICE DES RESSOURCES HUMAINES

> Une recherche efficace et rapide des personnes disponibles

#### POUR LES DIRECTIONS DES ÉCOLES

> Une recherche efficace et rapide des personnes disponibles.

#### L'ONGLET « FORMATION »

La formation de la candidate ou du candidat

| Identification             | FORMATION                                                                                                    |
|----------------------------|----------------------------------------------------------------------------------------------------|
| Général                    | Vous devrez, lorsque vous serez convoqué en entrevue (ou sur demande des ressources humaines), vous présenter au secrétariat avec les originau<br>des documents requis pour compléter votre dossier. Une copie sera prise et l'original vous sera remis immédiatement. |
| Emplois                    | Diplôme Diplôme Obtention ( année- Crédits Concentration ou spécialité Institution                                                                                                    |
| Disponibilité<br>Formation |                                                                                                    |
| Qualifications             | Ajouter Inscrire ici tout votre cheminement académique de niveau secondaire jusqu'à ce jour en<br>cliquant sur <u>Ajouter</u> pour chacun des niveaux d'études que vous désirez inscrire (voir<br>écran Formation page sujvante).                                      |
| Habiletés                  |                                                                                                    |
| Égalité                    | ÉQUIVALENCES                                                                                                    |
| Antécédents                |                                                                                                    |
| Rappel                     | Si vous avez étudié à l'extérieur du Quéhec, indiquez les équivalences reconques nour vos diplômes :                                                                                                    |
|                            |                                                                                                    |
|                            |                                                                                                    |
|                            |                                                                                                    |
|                            | Précédent Enregistrer Suivant Défaire                                                                                                    |

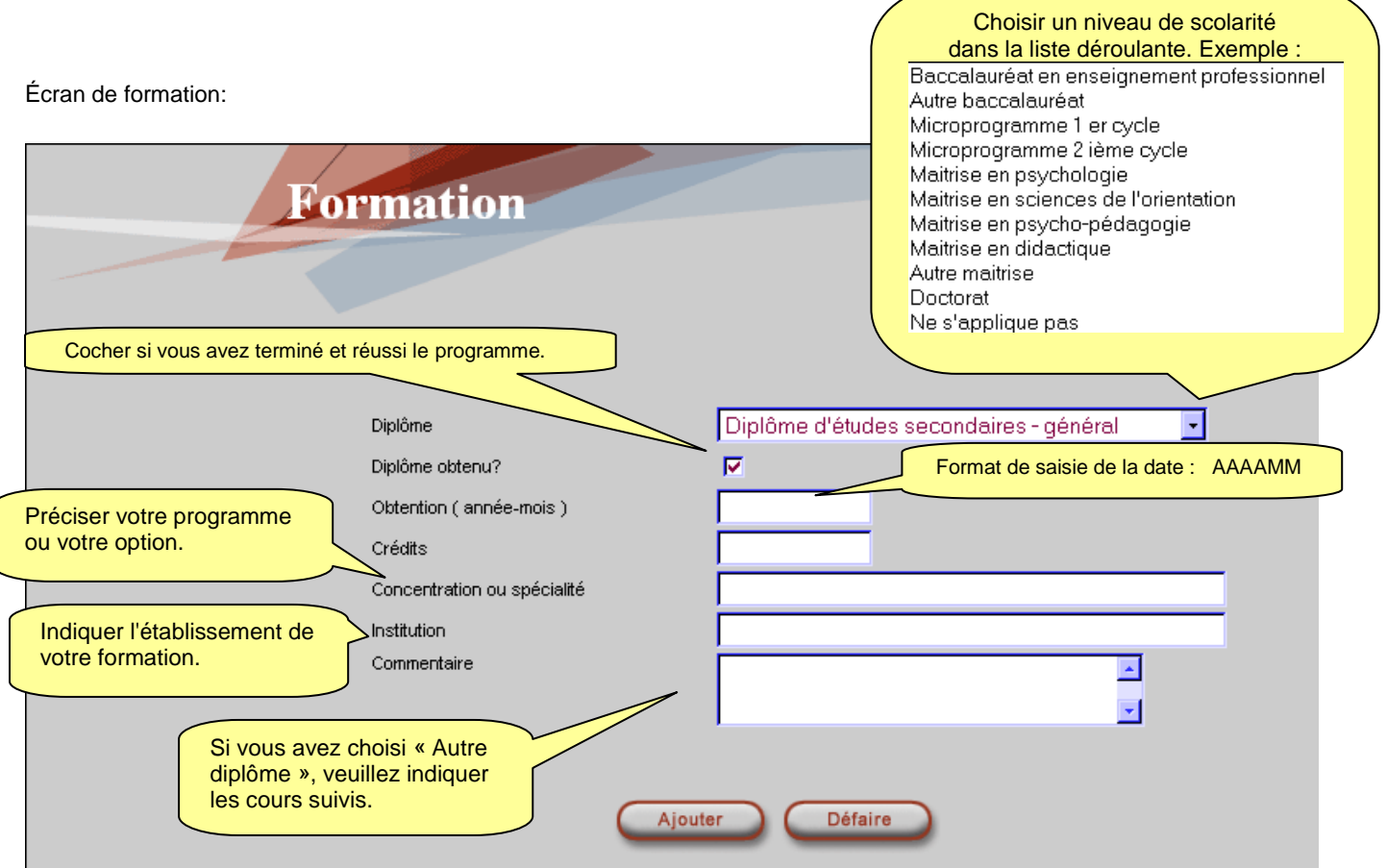

Lorsque vous aurez terminé, cliquez sur l'icône de bas d'écran correspondant à l'opération que vous désirez effectuer (voir description des icônes, page 1).

#### Voici l'exemple d'un écran complété.

| Identification              | FORMATION                                 |                    |                                 |           |                             |                                |   |
|-----------------------------|-------------------------------------------|--------------------|---------------------------------|-----------|-----------------------------|--------------------------------|---|
| Général                     | Vous devez fournir une copie de v         | /os relevés de     | notes et de vos                 | diplômes. |                             |                                |   |
| Emplois<br>Disponibilité    | Diplôme                                   | Diplôme<br>obtenu? | Obtention<br>( année-<br>mois ) | Crédits   | Concentration ou spécialité | Institution                    |   |
| Formation                   | Baccalauréat en pédagogie                 | ~                  | 2003-04                         | 120.0     | Adaptation scolaire         | Université du Québec à Lévis   | 1 |
| Qualifications<br>Habiletés | Diplôme d'études collégiales -<br>général | ~                  | 1999-06                         |           | Éducation spécialisée       | Cégep de Limoilou              | 1 |
| Expérience                  | Diplôme d'études secondaires -<br>général | ~                  | 1997-06                         |           |                             | École secondaire La Seigneurie | / |
| Égalité                     | <u>Ajouter</u>                            |                    |                                 |           |                             |                                |   |

Le crayon à droite vous permet de rééditer le diplôme correspondant pour le corriger ou le supprimer s'il y a lieu.

Lorsque vous aurez terminé, cliquez sur l'icône de bas d'écran correspondant à l'opération que vous désirez effectuer (voir description des icônes, page 1).

#### L'ONGLET « QUALIFICATIONS »

Les qualifications légales d'enseignement

Voici l'écran pour ajouter votre qualification légale d'enseignement.

|                   | Demande d'emploi                                           |
|-------------------|------------------------------------------------------------|
| Identification    | QUALIFICATIONS D'ENSEIGNEMENT                              |
| Général           |                                                            |
| Emplois           | Avez-vous une autorisation légale d'enseigner? 💿 Oui 💿 Non |
| Disponibilité     | QUALIFICATIONS LÉGALES D'ENSEIGNEMENT                      |
|                   | Type Date d'expiration Numéro                              |
| Formation         |                                                            |
| Qualifications    | Ajouter                                                    |
| ×                 | Cliquez sur <u>Ajouter</u> pour compléter votre            |
| Habiletés         | Voir page suivante pour insérer de l'information.          |
| <b>Expérience</b> | en page an and pan and a summary                           |
|                   |                                                            |
| Égalité           | AUTRES QUALIFICATIONS                                      |
| Antécédents       |                                                            |
|                   |                                                            |
| Rappel            |                                                            |
|                   | Description Date d'expiration                              |
|                   | Aiouter                                                    |
|                   | <u>r ga maar</u>                                           |
|                   |                                                            |
|                   |                                                            |
|                   |                                                            |
|                   | Précédent Enregistrer Suivant Défaire                      |

#### **INFORMATIONS SUPPLÉMENTAIRES :**

Pour des informations supplémentaires sur la qualification légale pour enseigner, consultez le site de la **Direction de la formation et de la titularisation du personnel** scolaire du ministère de l'Éducation du Québec à l'adresse suivante : <u>http://www.meq.gouv.qc.ca/dftps/index.htm</u>.

| Qualification lé<br>d'enseignement  | gale     |  |  |  |
|-------------------------------------|----------|--|--|--|
| Type<br>Date d'expiration<br>Numéro | -Requis- |  |  |  |
| Ajouter Défaire                     |          |  |  |  |

Lorsque vous aurez terminé, cliquez sur l'icône de bas d'écran correspondant à l'opération que vous désirez effectuer (voir description des icônes, page 1).

|                  | Demande o                        | l'emploi                                                 |                   | ?                   |
|------------------|----------------------------------|----------------------------------------------------------|-------------------|---------------------|
|                  |                                  |                                                          |                   |                     |
|                  |                                  |                                                          |                   |                     |
| Identification   | QUALIFICATIONS D'ENS             | EIGNEMENT                                                |                   |                     |
| Général          |                                  |                                                          |                   |                     |
| Emplois          | Avez-vous une autorisation légal | e d'enseigner? (                                         | 🖲 Oui 🧿 Non       | Exemple :           |
| 💙 Disponibilité  | QUALIFICA                        | TIONS LÉGALES D'ENSEIG                                   | NEMENT            | Date d'expiration : |
| Formation        | Type                             | Date d'expiration                                        | Numéro            | 2005-02-22          |
| Qualifications   | 01-Brevet                        |                                                          |                   | Numéro :            |
| Quanneations     | Ajouter                          | I                                                        |                   | PP12345678          |
| <b>Habiletés</b> |                                  |                                                          |                   |                     |
| Expérience       |                                  |                                                          |                   |                     |
| Égalité          |                                  |                                                          |                   |                     |
| Antécédents      | AUTRES QUALIFICATIO              | NS                                                       |                   |                     |
|                  |                                  |                                                          |                   |                     |
| Rappel           |                                  |                                                          |                   |                     |
|                  | Descript                         | ion                                                      | Date d'expiration |                     |
|                  |                                  |                                                          |                   |                     |
|                  | Ajouter                          |                                                          | _                 |                     |
|                  | Pour autres<br>suivante. C       | s qualifications, voir pa<br>liquez sur <u>Ajouter</u> . | age               |                     |
|                  | Précédent                        | (Enregistrer) (S                                         | uivant Déf        | aire                |

#### Les autres qualifications

Dans « Autres qualifications », vous retrouvez différentes qualifications professionnelles supplémentaires comme la connaissance du langage signé, du langage braille, carte de sauveteur en natation etc.

Vous obtiendrez l'écran suivant :

| A                                                                                                    | utre qualification                                        | ? 🕲 🕅                                                                                  |
|----------------------------------------------------------------------------------------------------|-----------------------------------------------------------|----------------------------------------------------------------------------------------|
| Choisir une qualification parmi l<br>liste déroulante.<br>-Requis:<br>BAR-Ordre du Barreau du Québec<br>CCM-Carte de comptences "compagnon" - men<br>CGA- Ordre des comptelles généraux agréés<br>CIF-Ordre des infirmiers(ères) du Québec<br>COA-Ordre des comptelles généraux agréés<br>COP-Ordre cons. orient + psychologues<br>COP-Ordre des Conseillers en orientation<br>CPI-Permis de conduire classe 1<br>CQL-Certificat de qualification - électricien<br>CRH-Ordre des cons. ress. humaines agréés | a<br>Iuisier<br>Description -Requis-<br>Date d'expiration | Indiquer la date d'expiration s'il y a<br>lieu. Format de saisie : AAAAMMJJ<br>Défaire |

Lorsque vous aurez terminé, cliquez sur l'icône de bas d'écran correspondant à l'opération que vous désirez effectuer (voir description des icônes, page 1).

Voici le résultat des qualifications lorsque vous aurez complété les écrans :

|                                       | Demand                                                   | e d'emploi                |                   | (?) |
|---------------------------------------|----------------------------------------------------------|---------------------------|-------------------|-----|
|                                       |                                                          | c u cimpion               |                   | 00  |
|                                       |                                                          |                           |                   |     |
|                                       |                                                          |                           |                   |     |
| Identification                        | QUALIFICATIONS D                                         | ENSEIGNEMENT              |                   |     |
| Général                               |                                                          |                           |                   |     |
| Emplois                               | Avez-vous une autorisation                               | légale d'enseigner?       | 🖸 Oui 💭 Non       |     |
| Disponibilité                         | QUALI                                                    | FICATIONS LÉGALES D'ENSEI | GNEMENT           |     |
| Eormation                             | Туре                                                     | Date d'expiration         | Numéro            |     |
| Tormation                             | 02-Permis                                                |                           |                   |     |
| Qualifications                        | U1-Brevet                                                |                           |                   |     |
| Habiletés                             | Ajouter                                                  |                           |                   |     |
|                                       |                                                          |                           |                   |     |
| Expérience                            |                                                          |                           |                   |     |
| Égalité                               |                                                          |                           |                   |     |
| t stá sá dasta                        | AUTRES QUALIFICA                                         | TIONS                     |                   |     |
| Antecedents                           |                                                          |                           |                   |     |
| Rappel                                |                                                          |                           |                   |     |
|                                       |                                                          |                           |                   |     |
|                                       | Des                                                      | cription                  | Date d'expiration |     |
|                                       | CSE-Carte de secouriste                                  |                           |                   |     |
|                                       | Ajouter                                                  |                           |                   |     |
| Cliquez sur enre<br>continuer l'ins   | egistrer puis sur suivant p<br>cription de votre demande | our<br>a.                 |                   |     |
| Précédent Enregistrer Suivant Défaire |                                                          |                           |                   |     |

Lorsque vous aurez terminé, cliquez sur l'icône de bas d'écran correspondant à l'opération que vous désirez effectuer (voir description des icônes, page 1).

#### <u>L'ONGLET « HABILETÉS »</u>

Les habiletés de la candidate ou du candidat

|                | Demande   | d'emploi                                            |                |
|----------------|-----------|-----------------------------------------------------|----------------|
| Identification | HABILETÉS |                                                     |                |
| Général        |           |                                                     |                |
|                | Famille   | Habiletés                                           |                |
| Disponibilité  |           | Cliquer sur <b>Ajouter</b> pour accéder à l'écran c | les habiletés. |
| Formation      | Ajouter   |                                                     |                |

Il s'agit de vos habiletés au niveau des langues, sports, musique etc..... (voir la table des habiletés Annexe 5, page 32 de ce guide). Ces tables d'habiletés sont représentatives des services offerts à la Commission scolaire de la Beauce-Etchemin.

Vous obtiendrez l'écran suivant :

| Habileté                                                                                                    |                  |
|----------------------------------------------------------------------------------------------------|------------------|
| Choisir une famille d'habiletés parmi<br>les suivantes dans la liste<br>déroulante. Cliquer ensuite sur<br>Ajouter. |                  |
| -Reguis-<br>Bureautique<br>Logiciels admin. internes<br>Habiletés particulières<br>Informatique<br>Autres babiletés | Famille -Requis- |
| Ne s'applique pas                                                                                                   | Ajouter Défaire  |

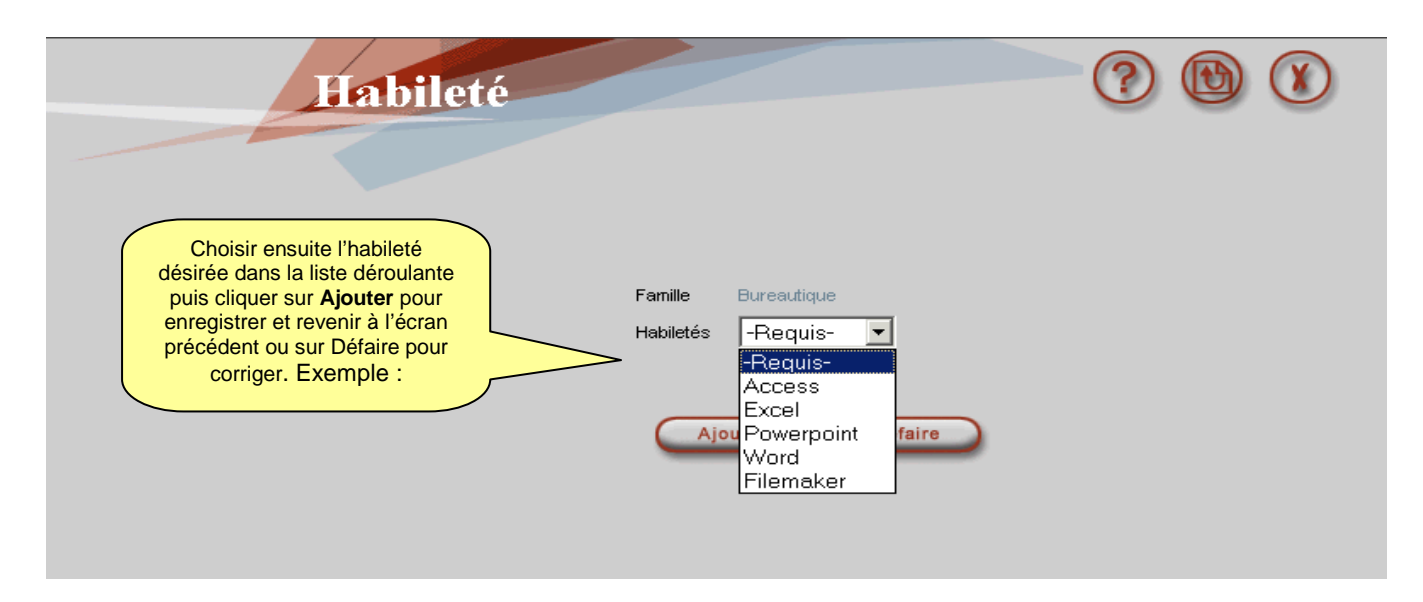

Recommencez autant de fois que vous avez d'habiletés à inscrire.

Les test de français et de NTIC

Vous devez inscrire ici vos résultats aux tests de français et des technologies de l'information et des communications (TIC).

Compléter l'écran des tests.

| CEFRANC - Enseignant              |          | 1                 |  |
|-----------------------------------|----------|-------------------|--|
| ours français équivalent          | <u> </u> | 1                 |  |
| Vord - CSBE                       | <u> </u> | 1                 |  |
| icel - CSBE                       |          | 1                 |  |
| owerpoint - CSBE                  |          | 1                 |  |
| ccess - CSBE                      |          | 1                 |  |
| EL - TÉLUQ                        |          | 1                 |  |
| ofessionnel non-enseignant        |          | 1                 |  |
| est français CEGEP                |          | 1                 |  |
| st français CSBE                  |          | 1                 |  |
| est français autre commission     |          | $\mathcal{F}_{i}$ |  |
| est d'appoint Univ.Laval          |          | $\mathcal{I}_{i}$ |  |
| rammaire et rédaction Univ. Laval |          | $\mathcal{I}_{i}$ |  |
| ucun test                         |          | 1                 |  |

Lorsque vous aurez terminé, cliquez sur l'icône de bas d'écran correspondant à l'opération que vous désirez effectuer (voir description des icônes, page 1).

#### <u>L'ONGLET « EXPÉRIENCE »</u>

L'expérience de travail de la candidate ou du candidat

| Identification                               | EXPÉRIENCE DE TRAVAIL                                                      | Indiquer votre nombre total d'années<br>d'expérience. |
|----------------------------------------------|----------------------------------------------------------------------------|-------------------------------------------------------|
| Général                                      |                                                                            |                                                       |
| Emplois                                      | Années d'expérience sur le marché du travail :                             | _                                                     |
|                                              |                                                                            |                                                       |
| Disponibilité                                | Entreprise                                                                 | Fonctions et responsabilités                          |
| Disponibilité<br>Formation                   | Entreprise<br>Poste occupé                                                 | Fonctions et responsabilités                          |
| Disponibilité<br>Formation                   | Entreprise<br>Poste occupé<br>Durée de l'emploi de : à :                   | Fonctions et responsabilités                          |
| Disponibilité<br>Formation<br>Qualifications | Entreprise<br>Poste occupé<br>Durée de l'emploi de : à :<br><b>Aiouter</b> | Fonctions et responsabilités                          |

Cliquer sur Ajouter autant de fois que nécessaire pour détailler vos expériences de travail.

Voici l'écran pour détailler vos expériences.

| Entreprise                   | Compléter l'écran pour chacun de vos emplois.                                                  |
|------------------------------|------------------------------------------------------------------------------------------------|
| Poste occupé                 | Format de saisie des dates :                                                                   |
| Durée de l'emploi            | de: à:                                                                                         |
| Fonctions et responsabilités | Faire une brève description des fonctions et responsabilités assumées pour chacun des emplois. |
| C                            | Ajouter Défaire                                                                                |

Cliquer sur Ajouter pour enregistrer et revenir à l'écran de base Expérience ou sur Défaire

Lorsque vous aurez terminé, cliquez sur l'icône de bas d'écran correspondant à l'opération que vous désirez effectuer (voir description des icônes, page 1).

#### <u>L'ONGLET « ÉGALITÉ »</u>

L'accès à l'égalité en emploi

Ces données nous sont nécessaires pour répondre à la Loi sur l'accès à l'égalité en emploi dans les organismes publics.

Cette loi instaure un cadre particulier visant à favoriser l'accès à l'égalité en emploi :

- > des femmes
- des autochtones
- des minorités visibles
- des personnes dont la langue maternelle n'est pas le français ou l'anglais et qui font partie d'un groupe autre que celui des autochtones et celui des personnes qui font partie d'une minorité visible.

| Identification  | ACCÈS À L'ÉGALITÉ EN EMPLOI                                                                                              |
|-----------------|----------------------------------------------------------------------------------------------------|
| Général         | Déclaration obligatoire pour répondre à la Loi sur l'accès à l'égalité en emploi dans les organismes publics.            |
| Emplois         | Groupe visé par la loi : A-Aucun Cliquer sur la barre déroulante, puis faire un choix parmi les minorités identifiées ou |
| 💙 Disponibilité | E-Minorités ethniques                                                                                                    |
| Formation       | V-Minorités visibles                                                                                                    |
| Qualifications  |                                                                                                    |
| Habiletés       | Précédent Enregistrer Suivant Défaire                                                                                    |

Lorsque vous avez terminé, cliquez sur l'icône de bas d'écran correspondant à l'opération que vous désirez effectuer (voir description des icônes, page 1).

#### L'ONGLET « ANTÉCÉDENTS »

#### Les antécédents judiciaires

Les employeurs du secteur de l'Éducation sont appelés à vérifier les antécédents judiciaires des personnes qui soumettent leur candidature afin d'œuvrer auprès des élèves.

|                | Demande d'emploi                                          |          |         |          |
|----------------|-----------------------------------------------------------|----------|---------|----------|
|                |                                                           |          |         |          |
| Identification | ANTÉCÉDENTS JUDICIAIRES                                   |          |         |          |
| Général        |                                                           |          |         |          |
| Emplois        | Avez-vous déjà été condamné pour une offense criminelle?  | O Oui    | O Non   |          |
| Disponibilité  | 01-Impliquant des jeunes                                  | 🔿 Oui    | O Non   |          |
| Formation      | 02-Reliée à la drogue ou aux stupéfiants                  | O Oui    | O Non   |          |
| Qualifications | 03-Reliée à la violence                                   | O Oui    | O Non   |          |
| Habilatás      | 04-Reliée à un délit de nature sexuelle                   | 🔘 Oui    | O Non   |          |
| Habitetes      | 05-Reliée à la fonction que vous sollicitez               | O Oui    | O Non   |          |
| Expérience     | 06-Reliée à un bien, titre ou valeur mobilière            | 🖸 Oui    | O Non   |          |
| Égalité        | Si oui, donnez la nature exacte et la date de l'offense : |          |         |          |
| Antécédents    |                                                           |          |         | <b>A</b> |
| Rappel         |                                                           |          |         | <b>*</b> |
|                |                                                           |          |         |          |
|                |                                                           |          |         |          |
|                | Précédent Enregistrer Su                                  | uivant ( | Défaire |          |
|                |                                                           |          |         |          |

Lorsque vous aurez terminé, cliquez sur l'icône de bas d'écran correspondant à l'opération que vous désirez effectuer (voir description des icônes, page 1).

#### L'ONGLET « RAPPEL »

Les références et un avertissement

|                                                  | Demande d'emploi                                                                                                    |
|--------------------------------------------------|----------------------------------------------------------------------------------------------------|
| Identification                                   | RAPPEL                                                                                                    |
| Général<br>Emplois<br>Disponibilité<br>Formation | IMPORTANT<br>Ma demande d'emploi est accompagnée d'une copie de mes relevés de notes, de mes diplômes et mes<br>qualifications légales.                                                                                               |
| Qualifications                                   | AVERTISSEMENT                                                                                                    |
| Expérience<br>Égalité                            | J'atteste que les renseignements inscrits dans cette demande d'emploi sont vrais et exacts et je suis<br>informé que ces renseignements pourront faire l'objet d'une vérification par la Commission afin d'en<br>établir la véracité. |
| Antécédents                                      | Je comprends que toute fausse déclaration peut entraîner le refus ou l'annulation de mon engagement, le<br>cas échéant.                                                                                                    |
| Rappel                                           | Précédent Enregistrer Défaire                                                                                                    |

#### LES ANNEXES

Annexe 1 – L'oubli du mot de passe

| Oubli du mot de passe                                                                                                    | ? 🕲 |
|----------------------------------------------------------------------------------------------------|-----|
|                                                                                                    |     |
| Entrez votre nom, prénom et adresse de courrier électronique pour recevoir<br>votre code d'accès et votre mot de passe par courriel.<br>Les informations doivent correspondre exactement à celles fournies dans<br>votre demande d'emploi. |     |
| Nom :                                                                                                    |     |
| Prénom :                                                                                                    |     |
| Adresse électronique :                                                                                                    |     |
|                                                                                                    |     |
| Envoyer Défaire                                                                                                    |     |

Complétez l'écran et cliquez sur **Envoyer** pour transmettre ou **Défaire** pour corriger. Vous reviendrez à l'écran d'ouverture de dossier. Vous recevrez, à l'adresse de courrier électronique mentionnée, le message suivant vous transmettant votre numéro de dossier et votre mot de passe.

| Å: giroudiBesdgs.qc.ca<br>Cci                                   |  |
|-----------------------------------------------------------------|--|
| Objet: Accès à votre demande d'emploi                           |  |
| Modèle Dossier,                                                 |  |
| Oubli du code d'accès ou du mot de passe.                       |  |
| Les données d'identification pour accéder à votre dossier sont: |  |
| Numéro de dossier: C1237                                        |  |
| Mot de passe: testl                                             |  |
| Commission scolaire de la Beauce-Etchemin                       |  |

Vous pouvez maintenant accéder à votre dossier.

Conservez ces données pour usage ultérieur.

Annexe 2 – L'annulation d'une candidature par la candidate ou le candidat

Si, à l'écran d'identification, vous avez demandé d'annuler votre candidature, une confirmation vous sera demandée.

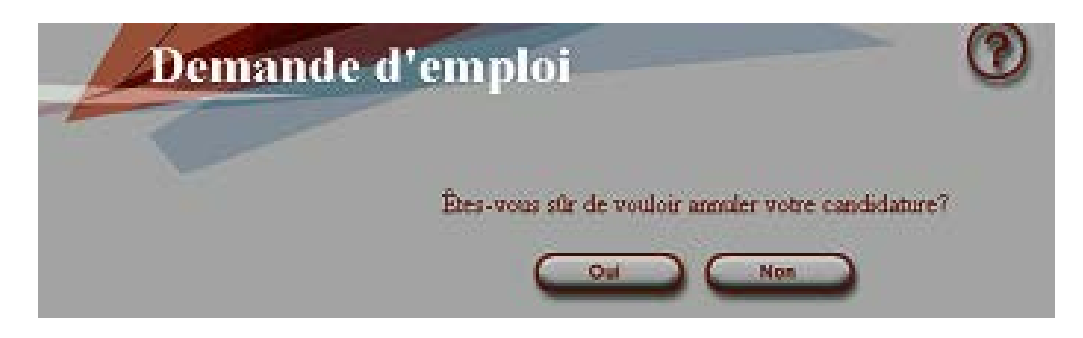

Annexe 3 – Le changement du mot de passe par la candidate ou le candidat

| Changement de mot de passe                                                      |   |
|---------------------------------------------------------------------------------|---|
|                                                                                 |   |
|                                                                                 |   |
| Inscrivez votre ancien mot de passe :<br>Inscrivez votre nouveau mot de passe : | - |
| Confirmez votre nouveau mot de passe :                                          |   |
| Enregistrer Défaire                                                             |   |

Complétez l'écran puis cliquez sur Enregistrer pour confirmer ou Défaire pour corriger ou annuler.

#### LA DEMANDE D'EMPLOI PAR INTERNET – GUIDE D'UTILISATION

Annexe 4 : La liste des champs et des disciplines d'enseignement à la Commission scolaire de la Beauce-Etchemin

#### FG ENSEIGNEMENT PRIMAIRE ET SECONDAIRE AU NIVEAU PRIMAIRE-SECONDAIRE

#### FG01 ADAPTATION SCOLAIRE

Discipline 0101Cheminement partIculier continuDiscipline 0102Insertion soc. Prof-ISPJDiscipline 0103Initiation à la vie soc. Prof - IVSPDiscipline 0104OthopédagogieDiscipline 0105CRMDiscipline 0106Classe ressourceDiscipline 0107Progrès continu

#### FG02 TITULAIRE AU PRÉSCOLAIRE

#### FG03 TITULAIRE AU PRIMAIRE

Discipline 0301 Enseignement régulier Discipline 0302 Réussite éducative

FG04 SPÉCIALISTE EN ANGLAIS AU PRIMAIRE

#### FG05 SPÉCIALISTE EN ÉDUCATION PHYSIQUE AU PRIMAIRE

- FG06 SPÉCIALISTE EN MUSIQUE AU PRIMAIRE
- FG07 SPÉCIALISTE EN ARTS PLASTIQUES AU PRIMAIRE
- FG08 SPÉCIALISTE EN ANGLAIS AU SECONDAIRE
- FG09 SPÉCIALISTE EN ÉDUCATION PHYSIQUE AU SECONDAIRE
- FG10 SPÉCIALISTE EN MUSIQUE AU SECONDAIRE
- FG11 SPÉCIALISTE EN ARTS PLASTIQUES AU SECONDAIRE

Discipline 1101 Arts plastiques (général) Discipline 1102 Graphisme

#### FG12 ENSEIGNEMENT DU FRANÇAIS

#### FG13 ENSEIGNEMENT DES MATHÉMATIQUES & SCIENCES

- Discipline 1301 Mathématiques
- Discipline 1302 Écologie
- Discipline 1303 Sciences physiques
- Discipline 1304 Physique
- Discipline 1305 Biologie
- Discipline 1306 Chimie

#### FG14 ENSEIGNEMENT DE LA RELIGION, DE LA MORALE OU FPS

- Discipline 1401 Enseignement religieux catholique
- Discipline 1402 Enseignement religieux protestant
- Discipline 1403 Enseignement moral
- Discipline 1404 Formation personnelle et sociale
- Discipline 1405 Éthique et culture religieuses

#### FG15 ENSEIGNEMENT DE L'ÉCONOMIE FAMILIALE

#### FG16 ENSEIGNEMENT DE L'INITIATION À LA TECHNOLOGIE

| Discipline 1601 | Initiation à la technologie          |
|-----------------|--------------------------------------|
| Discipline 1602 | Exploration technologique médiatisée |
| Discipline 1603 | Éducation technologique              |

#### FG17 ENSEIGNEMENT DES SCIENCES HUMAINES

- Discipline 1701 Histoire générale
- Discipline 1702 Histoire du Québec et du Canada
- Discipline 1703 Géographie générale
- Discipline 1704 Géographie du Québec et du Canada
- Discipline 1705 Éducation économique

#### FG18 ENSEIGNEMENT DE L'INFORMATIQUE

Discipline 1801Introduction aux sciences informatiquesDiscipline 1802Introduction aux logiciels-outilsDiscipline 1803Initiation au clavier

#### FG19 AUTRES COURS DE NIVEAU SECONDAIRE

| Discipline 1901 | Espagnol                       |
|-----------------|--------------------------------|
| Discipline 1902 | Méthodologie                   |
| Discipline 1903 | Éducation en choix de carrière |
| Discipline 1904 | Théâtre                        |

#### FG20 MESURES D'ACCUEIL ET DE FRANCISATION AU SECONDAIRE

#### FG21 SUPPLÉANCE RÉGULIÈRE

#### FA ENSEIGNEMENT AUX ADULTES

- A08 ANGLAIS
- A12 FRANÇAIS
- A13 MATHÉMATIQUES ET SCIENCES
- A41 INSERTION À LA VIE COMMUNE
- A99 ÉDUCATION POPULAIRE

#### FP FORMATION PROFESSIONNELLE

- FP21 COIFFURE
- FP22 PRODUCTION TEXTILE
  FP23 PROTECTION CIVILE
  FP24 ARTS APPLIQUÉS
  FP25 IMPRIMERIE
  FP26 OPÉRATION DE MACHINERIE LOURDE
  FP27 MÉCANIQUE DE VÉHICULES LOURDS
  FP28 MONTAGE DE LIGNES
- FP29 CONDUITE DE CAMION LOURD

Annexe 5 : La liste des corps d'emploi pour les autres catégories de personnel

#### PERSONNEL PROFESSIONNEL

#### PF PROFESSIONNELS

- 2102 BIBLIOTHECAIRE
- 2103 CONSEILLER(E) EN MESURE ET EVALUATION
- 2104 CONSEILLER(E) PEDAGOGIQUE
- 2105 SPECIALISTE EN MOYEN ET TECHNIQUES D'ENSEIGNEMENT
- 2106 AGENT/E DE READAPTATION, PSYCHOEDUCATRICE OU PSYCHOEDUCATEUR
- 2107 ANIMATRICE OU ANIMATEUR DE VIE ETUDIANTE
- 2108 ANIMATEUR DE PASTORALE
- 2109 CONSEILLER(E) EN ORIENTATION SCOLAIRE / FORMATION SCOLAIRE
- 2111 TRAVAILLEUSE OU TRAVAILLEUR SOCIAL OU AGENT/E DE SERVICE SOCIAL
- 2112 ORTHOPHONISTE, AUDIOLOGISTE OU AGENT/E DE CORRECTION DU LANGAGE ET DE L'AUDITION
- 2113 PSYCHOLOGUE OU CONSEILLER(E) EN REEDUCATION
- 2114 CONSEILLER D'INFORMATION SCOLAIRE ET PROFESSIONNELLE
- 2115 DIETETISTE OU CONSEILLER(E) EN ALIMENTATION
- 2116 ERGOTHERAPEUTE, PHYSIOTHERAPEUTE OU AGENT/E DE REHABILISATION
- 2118 AGENT/E EN GESTION FINANCIERE
- 2119 AGENT/E D'INFORMATION
- 2120 ANALYSTE
- 2121 ATTACHÉ(E) D'ADMINISTRATION
- 2122 INGÉNIEUR
- 2123 ORTHOPÉDAGOGUE
- 2136 CONSEILLER(E) EN ENSEIGMENT RELIGIEUX ET MORAL
- 2140 TRADUCTEUR
- 2141 ANIMATRICE OU ANIMATEUR EN VIE SPIRITUELLE ET DES ENGAGEMENTS COMMUNAUTAIRES
- 2142 CONSEILLER(E) EN ÉDUCATION SPIRITUELLE, RELIGIEUSE ET MORALE

#### PERSONNEL DE SOUTIEN ADMINISTRATIF, TECHNIQUE, PARA-TECHNIQUE ET OUVRIER

#### SA SOUTIEN ADMINISTRATIF

- 4102 AGENT/E DE BUREAU CLASSE I 4109 MAGASINIER CLASSE I
- 4113 SECRÉTAIRE
- 4113 SECRETAIRE

#### SO SOUTIEN OUVRIER

- 5104 ÉLECTRICIEN
- 5107 MÉCANICIEN DE MACHINERIES FIXES CLASSE I
- 5116 MENUISIER
- 5117 OUVRIER CERTIFIÉ D'ENTRETIEN
- 5300 OUVRIER NON SPÉCIALISÉ
- 5301 CONCIERGE (+9272 M<sup>2</sup>)
- 5311 CUISINIER/ÈRE CLASSE I

#### SP SOUTIEN PARA-TECHNIQUE

4221 OPÉRATEUR DUPLICATEUR OFFSETT

- 4223 SURVEILLANT/E D'ÉLÈVES
- 4284 ÉDUCATRICE EN SERVICE DE GARDE
- 4286 PRÉPOSÉ AUX PERSONNES HANDICAPÉES

#### ST SOUTIEN TECHNIQUE

- 4218 APPARITEUR
- 4219 DESSINATEUR
- 4228 TECHNICIEN EN ECRITURE BRAILLE
- 4230 TECHNICIEN INTERPRÈTE
- 4276 TECHNICIEN EN GESTION ALIMENTAIRE
- 4277 TECHNICIEN EN ELECTRONIQUE
- 4278 TECHNICIEN EN INFORMATIQUE, CLASSE PRINCIPALE
- 4282 INSPECTEUR EN TRANSPORT SCOLAIRE
- 4285 RESPONSABLE EN SERVICE DE GARDE

Annexe 6 : La table des habiletés à la Commission scolaire de la Beauce-Etchemin

#### BUREAUTIQUE

- B01 Access
- B02 Excel
- B03 Powerpoint
- B04 Word
- B05 Filemaker

#### HABILETÉS PARTICULIÈRES

- P01 Langage signé
- P02 Carte sauveteur
- P03 Carte d'apprenti
- P04 Certificat de compétence

#### INFORMATIQUE

- F01 Initiation à l'informatique
- F02 Courrier électronique

#### LOGICIELS ADMINISTRATIFS INTERNES

- 01 Paie
- 02 Dofin
- 03 Achats
- 04 GPI
- 05 Taxes
- 06 Avant-Garde 07 Transport

Annexe 7 : La définition des statuts de candidature et d'emploi

#### LES STATUTS DU DOSSIER

#### 1. En évaluation

Candidature en cours d'évaluation par le service des ressources humaines. Une nouvelle demande d'emploi ou une demande incomplète obtient automatiquement le statut « En évaluation ». Seul le personnel mandaté du Service des ressources humaines a la possibilité de modifier ce statut.

#### 2. Annulée par le candidat

Peut être réactivée en tout temps par la candidate ou le candidat.

#### 3. Acceptée

Candidature acceptée après étude du dossier par le personnel mandaté du Service des ressources humaines. Seules ces candidatures sont considérées lors de la recherche.

#### 4. Refusée

Candidature ne répondant pas aux critères après évaluation ou dont le dossier incomplet empêche d'en terminer l'étude. On ne fait pas appel à un candidat dont la candidature est refusée.

#### 5. Inactivée

Candidature inactivée par le personnel mandaté du Service des ressources humaines. Cette candidate ou ce candidat est alors exclu de la recherche. La candidate ou le candidat qui constate que son dossier a été inactivé doit communiquer avec le Service des ressources humaines.

#### 6. Incomplète

Candidature pour laquelle la candidate ou le candidat n'a postulé sur aucun emploi.

#### LES STATUTS DES EMPLOIS

#### 1. En évaluation

Emploi en cours d'évaluation par le Service des ressources humaines. Une nouvelle demande d'emploi ou un ajout d'emploi dans un dossier déjà accepté obtient automatiquement le statut « En évaluation ». Seules le personnel mandaté par le Service des ressources humaines a la possibilité de modifier ce statut.

#### 2. Qualifié

Emploi postulé accepté par le Service des ressources humaines et pour lequel la candidate ou le candidat possède les qualifications légales pour enseigner (brevet ou permis) dans ce champ ou pour travailler dans cet emploi.

#### 3. Accepté

Emploi accepté par le Service des ressources humaines après étude du dossier mais pour lequel la candidate ou le candidat ne possède pas les qualifications légales pour enseigner.

Emploi accepté par le Service des ressources humaines et pour lequel la candidate ou le candidat répond aux critères du facteur de capacité à la convention collective.

#### 4. Refusé

Les qualifications de la candidate ou du candidat sont jugées insuffisantes pour l'emploi postulé.

#### 5. Inactivé

Emploi inactivé par le Service des ressources humaines selon certaines conditions particulières qui pourraient survenir.

Annexe 8 : Procédure de création d'une adresse de courrier électronique

#### **CHOISISSEZ UN FOURNISSEUR**

- HOTMAIL
- YAHOO •

#### HOTMAIL

- Dans l'adresse « Tapez » www.hotmail.com .
- Cliquez « Créer votre compte maintenant » •
- Suivre les instructions •

#### YAHOO

- Dans l'adresse « Tapez » <u>http://fr.hahoo.com/</u> Cliquez « **Créer un mail gratuit** » Cliquez « **Créer un compte Yahoo** » •
- .
- •
- . Suivre les instructions